### Season 24/25 BCFA Guidance for requesting a League official to attend a fixture

Senior Club officials who have access to their BCFA Club Admin portal now have the option to submit an online request to the League to have a League official attend a fixture.

Log into your Club Admin portal and select the team information option

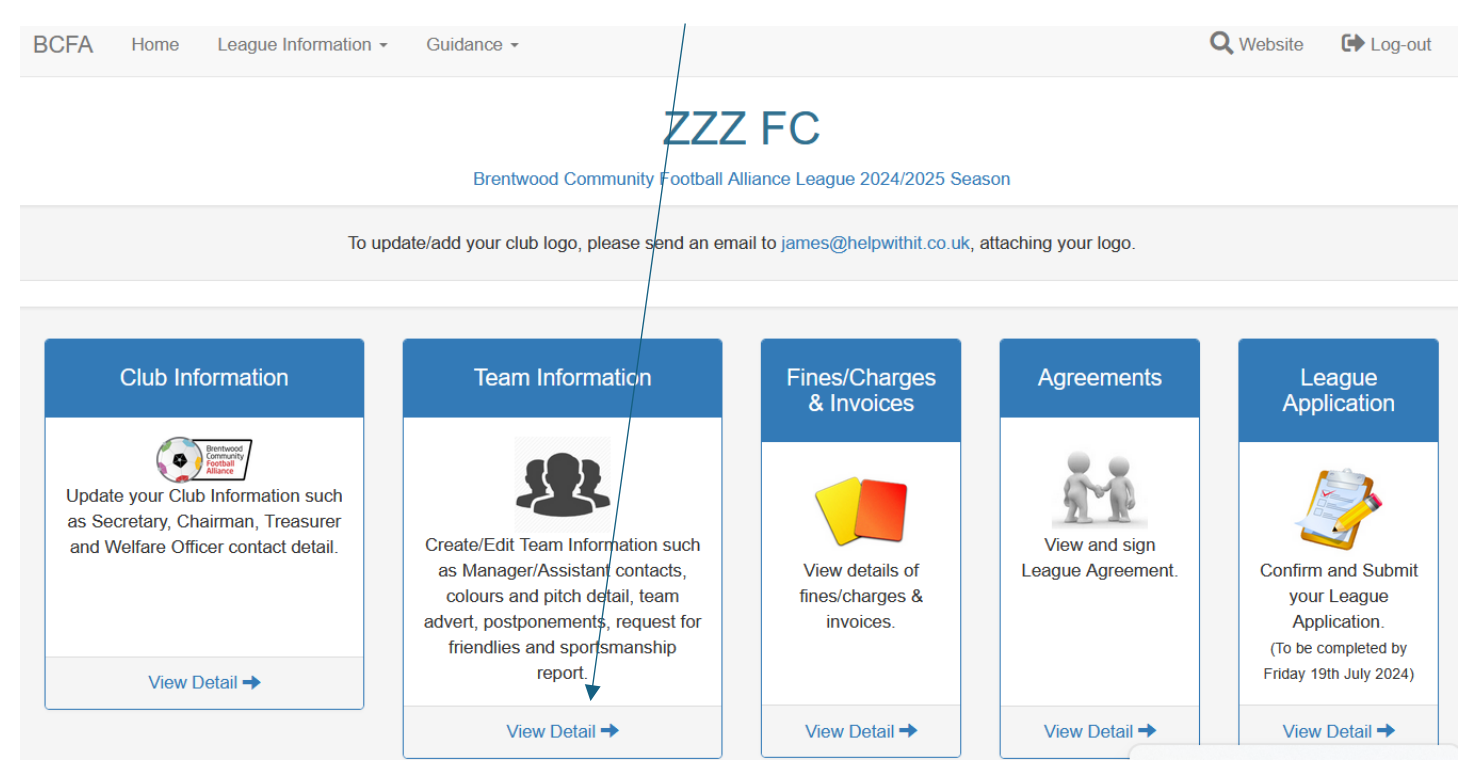

Now select which team you want a league official to attend using the Match Watcher Icon

# League Team Information

Create New Teams and Edit existing ones with contact information for Manager and Assistant, home ground information and team colours. Relevant information is shown on the Leagues website so please ensure it is up to date and accurate.

To remove a team from the list, edit the record and select 'No' against the 'Team Active' section and click the update button. Show Example

Key : 🗭 Edit | 💷 Website Advert | 🌲 Friendly Request | 🛇 Postponement Request | 🖻 Sportsmanship Report | 🐴 Match Watcher Request

| Create NEW Team Close                                             |                                                    |
|-------------------------------------------------------------------|----------------------------------------------------|
| 2024/2025 ZZZ FC - UNDER 7 BOYS (Brian Test1) Complete            |                                                    |
| 2024/2025 ZZZ FC 2 (D) - UNDER 9 GIRLS (George Best) Complete     |                                                    |
| 2024/2025 ZZZ FC U13s - UNDER 13 BOYS (Gareth Northdoor) Complete | <b>(2)</b> (1) (1) (1) (1) (1) (1) (1) (1) (1) (1) |

This will then open up the request screen to create a new request, see the status of any existing requests (example below) or cancel an existing request if it is no longer required.

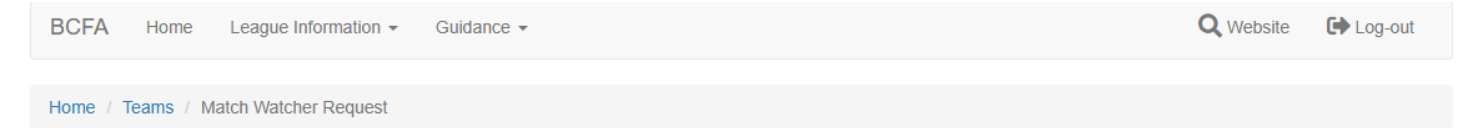

# ZZZ FC U13s U13B Match Watcher Request

(Please ensure your home ground and post code are valid for the match watcher to locate)

Please complete details as requested below, requests will only be accepted from Official Club Welfare Officers as registered with the County FA.

Before making a request for a match visit please consider whether:

(A) A visit from a Club Welfare Officer would be appropriate

(B) Contacting the opponents Club Welfare Officer would be appropriate

Create NEW Request Close

| New Match W                                                                                                    | atcher Request (ZZZ FC U13s U13B)                                                 |        |  |
|----------------------------------------------------------------------------------------------------|-----------------------------------------------------------------------------------|--------|--|
| Match Watcher Requests /                                                                                                    | New Request                                                                       |        |  |
| Please enter the detail below                                                                                                    |                                                                                   |        |  |
| Date of Fixture :                                                                                                    | 03/04/2025                                                                        |        |  |
| Opposition Team :                                                                                                    | Bishops Stortford Swifts Youth FC U13B                                            | ~      |  |
| Kick-Off :                                                                                                    | 20 ~ 00 ~                                                                         |        |  |
| Home or Away :                                                                                                    | ● Home ◯ Away                                                                     |        |  |
| Venue :                                                                                                    | Society Of Old Brentwoods (pilgrims Hatch) Ashwells Road Brentwood Essex CM15 9SE |        |  |
| Reason :                                                                                                    | TEST2 Moving fixture due to Rally at home venue                                   |        |  |
|                                                                                                    | Reason match visit requested                                                      | 11.    |  |
| Referee :                                                                                                    | Steve Hull                                                                        |        |  |
| Confirmation : • Yes • No<br>Please double check all the detail above is correct and confirmed before submitting your request. Your request will be seen by the League Coordinator and will assign an o<br>attend the game. |                                                                                   |        |  |
|                                                                                                    | Confirm Request Close                                                             | 3 🌏    |  |
| Confirmation                                                                                                    |                                                                                   |        |  |
| BCFA Home Leag                                                                                                    | gue Information - Guidance - Q Website C Lo                                       | og-out |  |
| Match Watcher Requests /                                                                                                    | New Request                                                                       |        |  |

# New Match Watcher Request

| Match Watcher Request Created                                                          |
|----------------------------------------------------------------------------------------|
| Brentwood Community Football Alliance League 2025<br>Registered Charity Number 1175432 |

Your portal will now show your pending request

Home / Teams / Match Watcher Request

## ZZZ FC U13s U13B Match Watcher Request

(Please ensure your home ground and post code are valid for the match watcher to locate)

Please complete details as requested below, requests will only be accepted from Official Club Welfare Officers as registered with the County FA.

Before making a request for a match visit please consider whether:

(A) A visit from a Club Welfare Officer would be appropriate

(B) Contacting the opponents Club Welfare Officer would be appropriate

#### Create NEW Request C

Thursday 3rd April 2025 vs Bishops Stortford Swifts Youth FC U13B (Outstanding)

Remove

# The League will review your request and if a League official is available then they will be assigned. If an official accepts the request status will change to Accepted

| BCFA Home League Information - Guidance -                                                                                                    | Q Website | Log-out |  |  |  |  |  |
|----------------------------------------------------------------------------------------------------|-----------|---------|--|--|--|--|--|
|                                                                                                    |           |         |  |  |  |  |  |
| Home / Teams / Match Watcher Request                                                                                                    |           |         |  |  |  |  |  |
| ZZZ FC U13s U13B Match Watcher Request                                                                                                    |           |         |  |  |  |  |  |
| (Please ensure your home ground and post code are valid for the match watcher to locate)                                                         |           |         |  |  |  |  |  |
| Please complete details as requested below, requests will only be accepted from Official Club Welfare Officers as registered with the County FA. |           |         |  |  |  |  |  |
| Before making a request for a match visit please consider whether:                                                                               |           |         |  |  |  |  |  |

(A) A visit from a Club Welfare Officer would be appropriate

(B) Contacting the opponents Club Welfare Officer would be appropriate

| Create NEW Request Close                                       |                   |        |
|----------------------------------------------------------------|-------------------|--------|
| Thursday 3rd April 2025 vs Bishops Stortford Swifts Youth FC V | 13B (Outstanding) | Remove |
| Sunday 6th April 2025 vs Brentwood Youth Pumas U13B (Accepted  | ed)               | Remove |